## 1K04 Classroom Technology Guide

- 1. Touch Control Panel to turn on.
- 2. Select Device(s) to Project. PC, HDMI, Doc Cam
  - PC Refers to the classroom computer, HDMI is for if a laptop is connected, Doc Cam is the Document Cam.
- 3. To turn off everything click the power symbol in the bottom right and click the prompt agreeing to power off.
  - Power button is circled in example two image.
- **Example 1:** The image below has PC sharing to the left monitor and Doc Cam to the right. Student's seated will see the desktop being shared on the left monitor and the document cam will be presented to the right monitor at the same time.
- **Example 2**: The PC's display will be shared to both projectors for students to view.

| Sauk Valley<br>Community College                | Video Select                                          |                                                                |                                                        |                                      |                   |                    | Video Select                                    |                   |        |              |        |
|-------------------------------------------------|-------------------------------------------------------|----------------------------------------------------------------|--------------------------------------------------------|--------------------------------------|-------------------|--------------------|-------------------------------------------------|-------------------|--------|--------------|--------|
| System<br>Controls                              | To route a sour<br>row labeled for<br>to both project | rce to a display, s<br>r the desired dest<br>tors and Cam 1 to | elect the desired<br>ination. By defa<br>the Far Site. | l source in the<br>ult, PC is routed | Program<br>Volume | System<br>Controls | To route a so<br>row labeled i<br>to both proje | Program<br>Volume |        |              |        |
| VIDEO                                           | Left Proj<br>Program                                  |                                                                | НОМІ                                                   | Doc Cam                              |                   | DISPLAY            | Left Proj<br>Program                            |                   | НОМІ   | Doc Cam      |        |
| DISPLAY<br>CONTROLS                             | Right<br>Projector                                    |                                                                | НОМІ                                                   |                                      | 92.               | CONTROLS           | Right<br>Projector                              |                   | HDMI   | Doc Cam      |        |
| CAMERA                                          | Far Site<br>(Zoom)                                    |                                                                | Doc                                                    | Cam 2                                | Mute              | CAMERA<br>CONTROLS | Far Site<br>(Zoom)                              |                   | MI Doc | Gam 1. Cam 2 | Mute   |
| Audio Mixer Tuesday, March 15, 2022 10:03:57 AM |                                                       |                                                                |                                                        |                                      | Help 🕑            | Audio Mixer        | Tuesday, March 15, 2022 10:02:03 AM             |                   |        |              | Help O |

## EXAMPLE ONE: PC Left - Document Cam Right

EXAMPLE TWO: PC Shared to Both Projectors

**Far Site (Zoom/Meet):** These will only be changed when using a webcam via zoom or google meet. If another webcam is connected to the computer device may not be selected and changes will not take effect until the camera device is changed within zoom / google meet.

Cam2: Classroom view of students' seats.

Cam1: Teacher desk and screen view.

Doc: Share the document cam view.

HDMI: Shares connected laptops screen if one is connected.

PC: Share the computer screen.